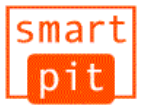

店頭でのお支払い方法は、ご利用されるコンビニにより異なります。お支払いの際は、本ガイドを印刷してご活用ください。

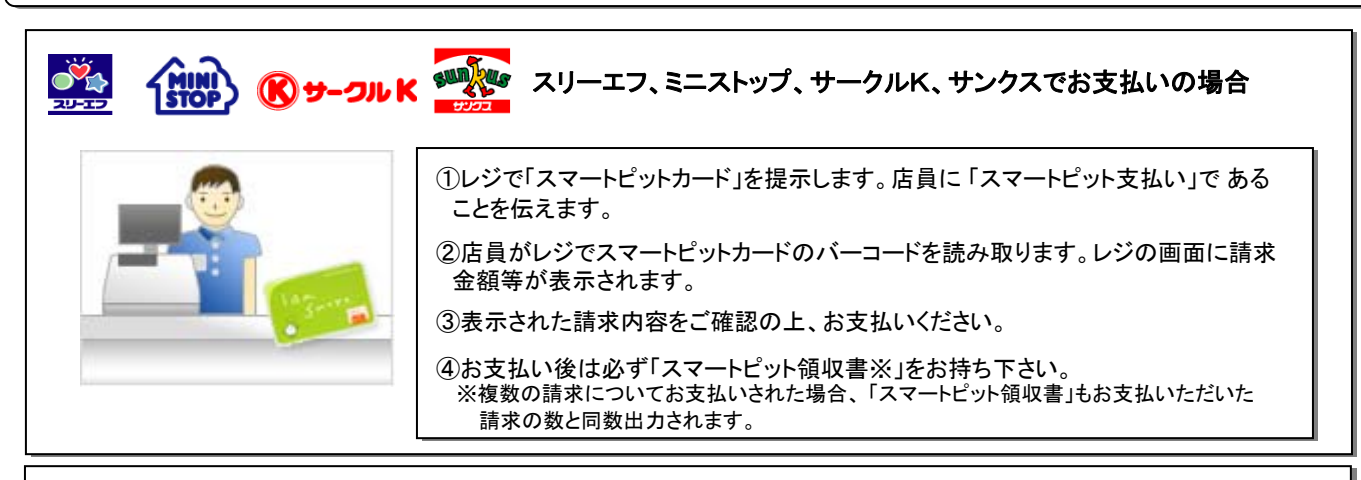

FamilyMart ファミリーマートでお支払いの場合

店頭に設置しているマルチメディア端末「Famiポート」を操作の上、お支払い下さい。

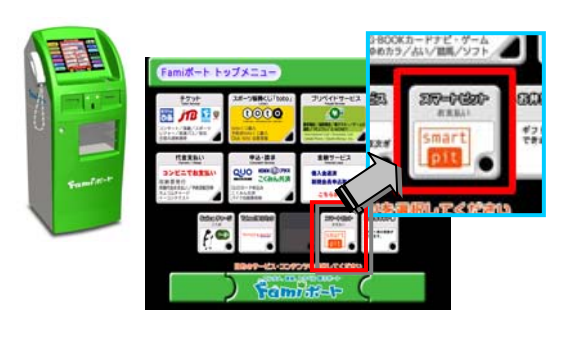

①Famiポート画面より「スマートピットお支払い」を選択します。

②ガイダンスの言語(※)を選択します。
※選択可能言語は、日本語・中国語・英語・韓国語・ ポルトガル語・ロシア語の6ヶ国語です

③画面表示に従い、スマートピット番号を入力し、「OK」ボタンを 押します。

④ご請求の情報が表示されます。お支払いされる請求情報を 選択して「OK」ボタンを押します。

⑤選択した請求情報を再度ご確認の上、「OK」ボタンを押します。

⑥申込券が発券されますので、申込券をお取りになり、レジで お支払いください。

※申込券は発券後30分間有効です。発券後、30分以内に お支払いください。

画面のメニュー、ボタン名等は変更することがあります。 あらかじめご了承ください。

## LAWSON ローソンでお支払いの場合

店頭に設置しているマルチメディア端末「Loppi」を操作の上、お支払い下さい。

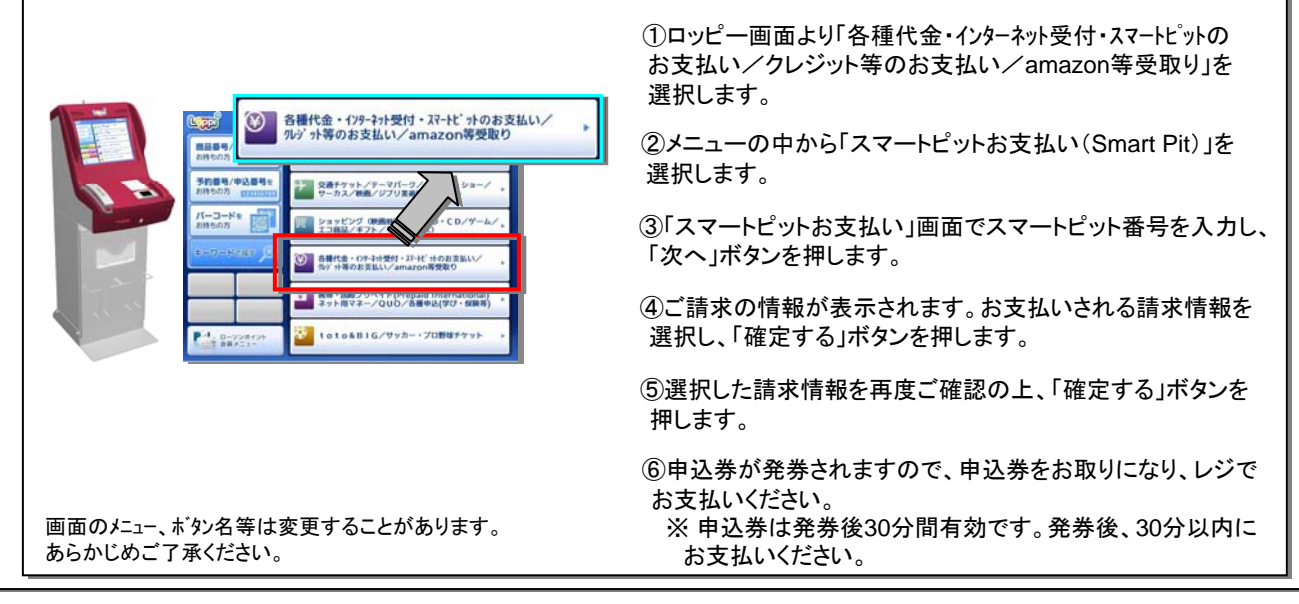